## 茨木けんしん予約システム アカウントの登録方法

いばライフ

関マップなど

61.

健(検)診予約

急病の時

6...

②健(検)診予約

\*

建康診断・予防接種委託医

療機関一覧マップ

 $\mathcal{C}$ 

健康管理アプリ(アスマイ

ル) へのリンク

いばライフにご登録の方 いばライフ  $\star$ 12 曲 お知らせ ▶ もっと見る 🔇 🧾 健(検)診予約、医療機 2/14 NEW 【Jアラートの試験につ… > 2/14 NEW 特殊詐欺等情報 2/14 NEW 還付金詐欺電話に注意 > -<5U ■ 教育  $\overline{\mathbf{v}}$ 相談予約、施設一覧、他ア 学校給食情報、教育相談情 報など 子育てい \* 10-1 (検)診予約、医療機関 ども・妊婦の健康管理、 施設マップなど = 職員用 = 1 (98) 突然の病気やケガで困った エコポイント 検証用

①健(検)診予約、医療

機関マップなど

新規ご登録の方

## 新!WEBからの健(検)診予約について

更新日:2023年03月27日

茨木附んし

Q 検索・予約

③ログイン

👤 ログイン

## 健(検)診ウェブ予約システムが新しくなりました

## アプリ「いばライフ」からの特定健診・がん検診等の予約受付は令和5年3月末で終了します。

令和5年4月予約受付(5月健(検)診分)から、「茨木けんしん予約システム」へ移行します。

「いばライフ」をご利用の方は、「健康」ボタンを押した後、「健(検)診予約」ボタンを押すと、「茨木 けんしん予約システム」に移動します。

なお、「いばライフ」で登録されたアカウントは使用できないため、お手数ですが「茨木けんしん予約シ ステム」で新規アカウントのご登録をお願いします。

※保育つきの検診については、電話または窓口でご予約ください。 ※予約できるのは、市保健医療センター、で実施する健(検)診、巡回健(検)診のみです。市内委託医療 機関での受診については、各医療機関にお問い合わせください。

| PDF | 茨木けんしん予約システムアカウント登録 (PDFファイル  | <u>: 1.1MB)</u> | こちらからアクセス |
|-----|-------------------------------|-----------------|-----------|
| D   | <u>アクセスはこちら→茨木市けんしん予約システム</u> |                 | してください。   |

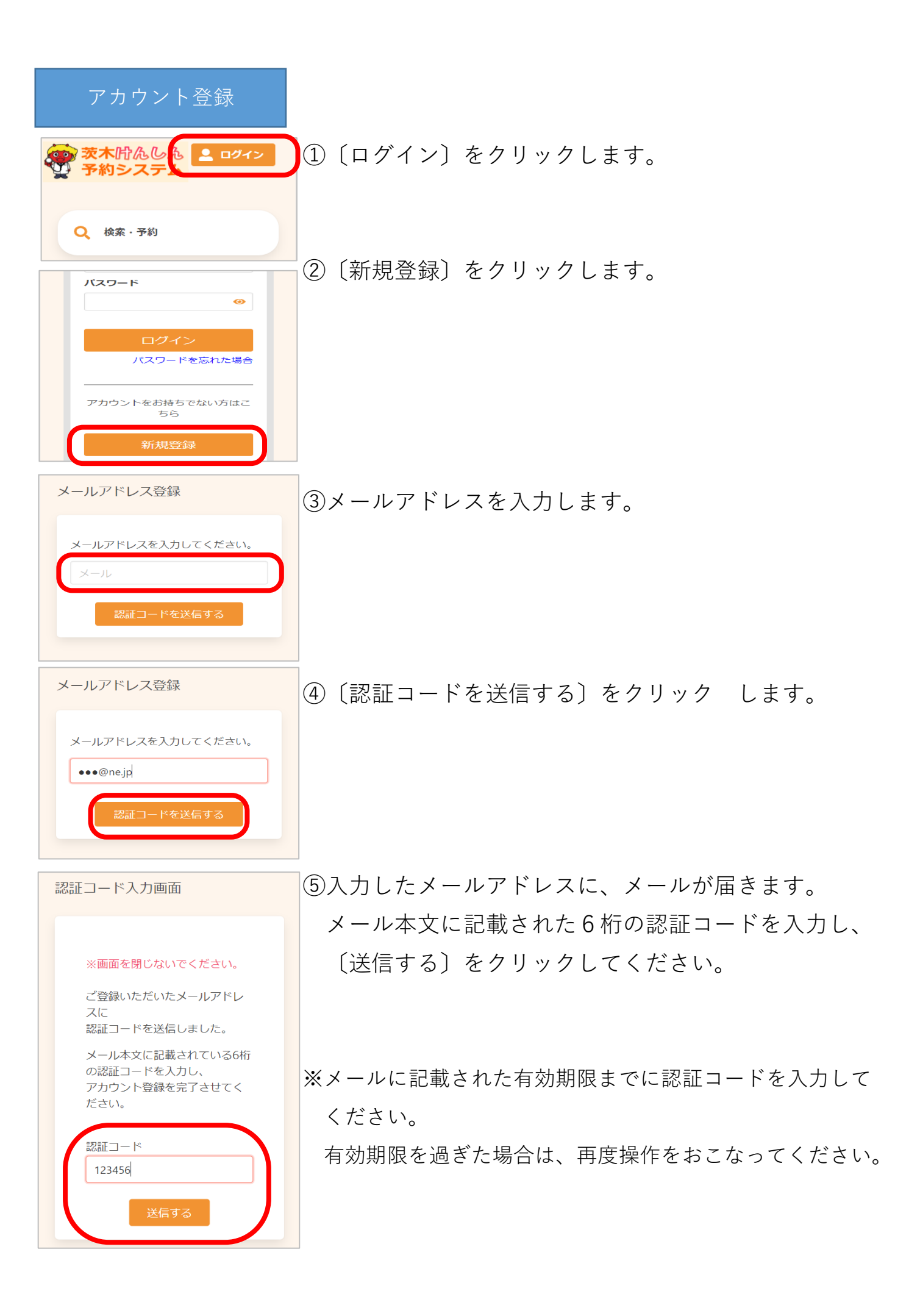

| 登録情報                                                                     |
|--------------------------------------------------------------------------|
| 氏名 (姓)                                                                   |
|                                                                          |
| 氏名 (名)                                                                   |
|                                                                          |
| カナ氏名(姓)                                                                  |
|                                                                          |
| カナ氏名(名)                                                                  |
|                                                                          |
| 性別                                                                       |
| 男性 女性                                                                    |
| 生年月日                                                                     |
| 1965 (昭和40年) 🗸 🗸                                                         |
| 月 🖌 日 🖌                                                                  |
| 郵便番号(ハイフンなし)                                                             |
| 半角数字ハイフンなし                                                               |
| 住所                                                                       |
| 全角文字                                                                     |
| 方書                                                                       |
| 全角文字マンション名                                                               |
| X                                                                        |
|                                                                          |
| メールアドレス                                                                  |
| @ne.jp<br>電話番号 (ハイフンなし)                                                  |
| 0312345678                                                               |
| 整理番号                                                                     |
| 半角数字ハイフンなし                                                               |
|                                                                          |
| 🗸 リマインド通知を希望する                                                           |
| パスワードは以下の条件を満たす半角文字で入力し<br>てください。                                        |
| <ul> <li>8文字以上</li> <li>英字・数字それぞれを最低1文字ずつ含む</li> <li>英字大文字を含む</li> </ul> |
| パスワード                                                                    |
| •                                                                        |
| パスワード (確認)                                                               |
| •                                                                        |

⑥アカウント登録に必要な内容を入力します。

※郵便番号、電話番号は「-」なしでご入力ください。

※パスワードポリシーはご利用の環境によって異なります。 画面に表示されている内容をご確認ください。

※パスワード、パスワード(確認)は、セキュリティ保護のため、「●●●…」と表示されます。入力内容を確認したい場合は <sup>●</sup> をクリックすると表示されます。

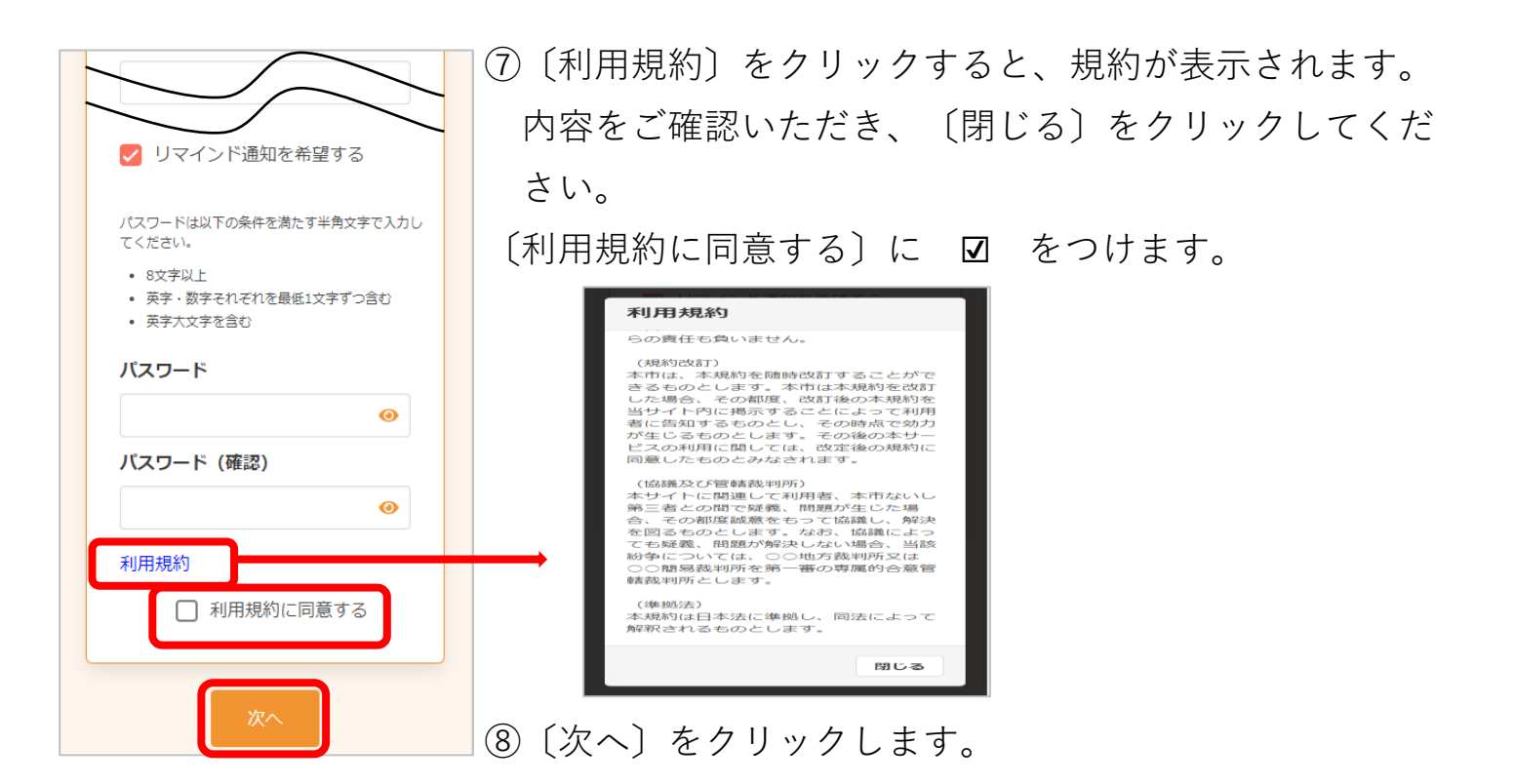

| 電話番号(ハイフンなし)         |   |  |  |
|----------------------|---|--|--|
| 000-0000000          | 0 |  |  |
| ハイフンなしの半角数字で入力してください | • |  |  |

入力内容をご確認ください。誤りがなければ

入力内容確認

※入力内容に不備がある場合、次へ進むことができません。 該当箇所のメッセージをご確認の上、修正後〔次へ〕を クリックしてください。

⑨内容を確認し、〔登録する〕をクリックします。

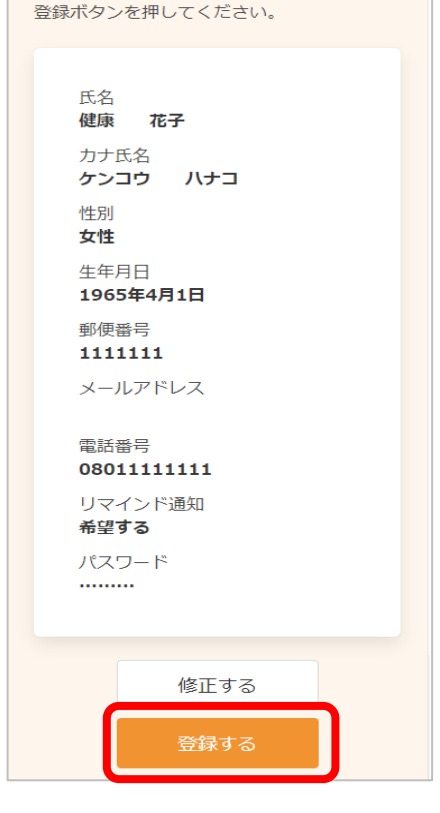

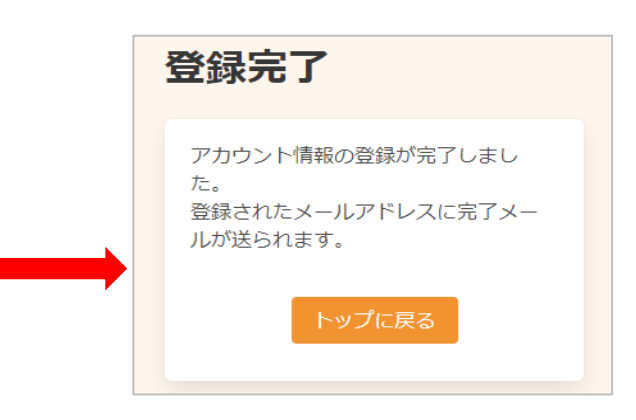

アカウントの登録が完了しました。 登録されたメールアドレスにメールが届きます。